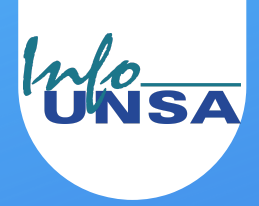

## CUENTAS DE + BANCO

| Puede hacer              | os pagos en:                                                           | <u>PÁGINA:</u> |
|--------------------------|------------------------------------------------------------------------|----------------|
| BANCOS                   | <ul><li>Banco de Crédito (BCP)</li><li>Banco de la Nación</li></ul>    | 2              |
| <b>AGENTES</b>           | <ul><li>BCP</li><li>MultiRed</li></ul>                                 | 3              |
| BANCA<br>MÓVIL           | <ul><li> Aplicativo móvil BCP</li><li> Aplicativo móvil BN</li></ul>   | 4 - 7<br>8     |
| BANCA<br>POR<br>INTERNET | <ul><li>Banca por Internet BCP</li><li>Banca por Internet BN</li></ul> | 9 - 16<br>17   |

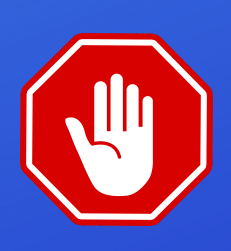

Tenga en cuenta que **NO** aceptamos TRANFERENCIAS INTERBANCARIAS por lo que NO contamos con CCI

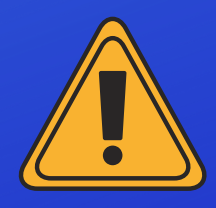

Si va ha realizar más de un (01) pago, haga cada pago en **vouchers SEPARADOS** 

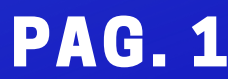

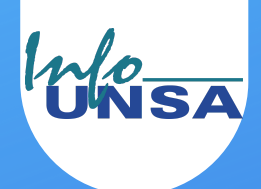

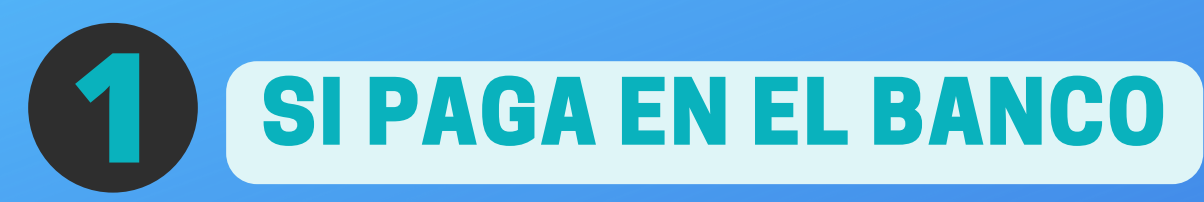

- La cuenta es a nombre de la Universidad Nacional de San Agustín de Arequipa (UNSA)
- RUC N° 20163646499

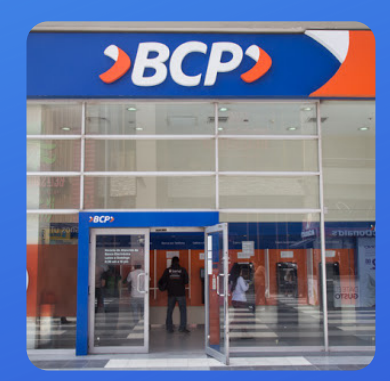

**BANCO DE CRÉDITO DEL PERÚ (BCP)** Cuenta Corriente N° 215-1588792-0-19 Opción servicios: Pago Varios

#### **BANCO DE LA NACIÓN** Cuenta Corriente Nº 00-101-202992

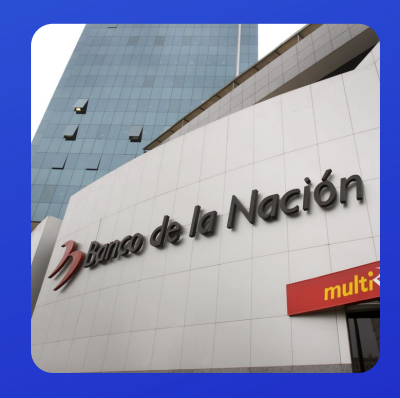

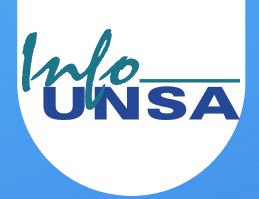

PAG. 3

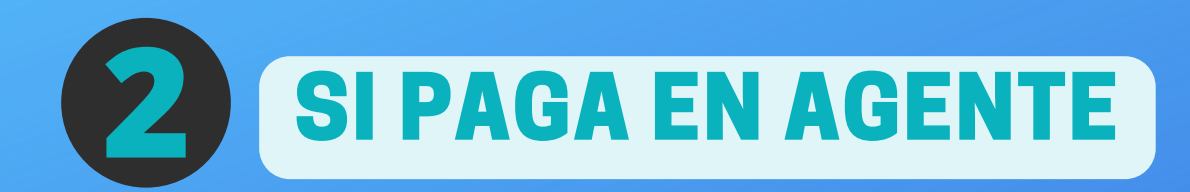

- La cuenta es a nombre de la Universidad Nacional de San Agustín de Arequipa - UNSA
- RUC N° 20163646499

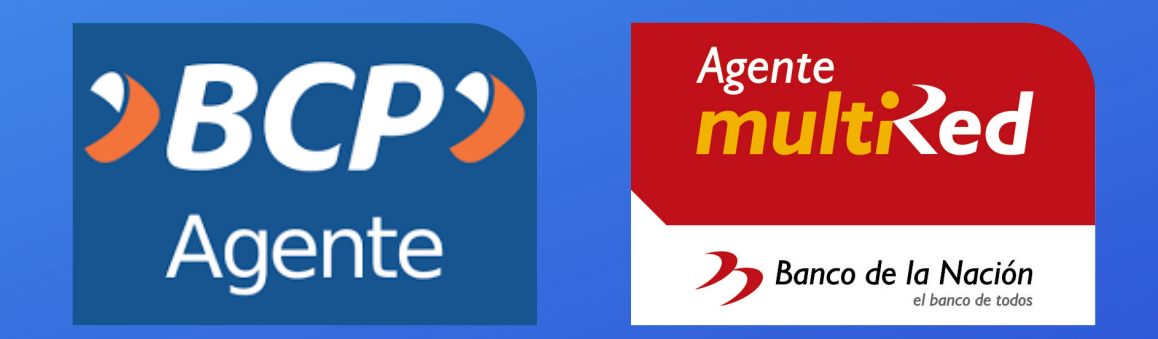

- 1. Indicar que hará un pago a la cuenta de la <u>Universidad Nacional de San Agustín - UNSA</u>
- 2. Seleccionar la opción PAGO VARIOS
- 3. NO la opción Pago UNSA-VIRTUAL ni otra opción
- 4. Dictar su número de DNI o apellidos y nombre
- 5. Si le piden código de alumno (dentro de la opción de PAGO VARIOS), dar su número de DNI

#### **BANCO DE CRÉDITO DEL PERÚ (BCP)**

Cuenta Corriente N° 215-1588792-0-19

**BANCO DE LA NACIÓN** Cuenta Corriente Nº 00-101-202992

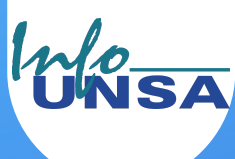

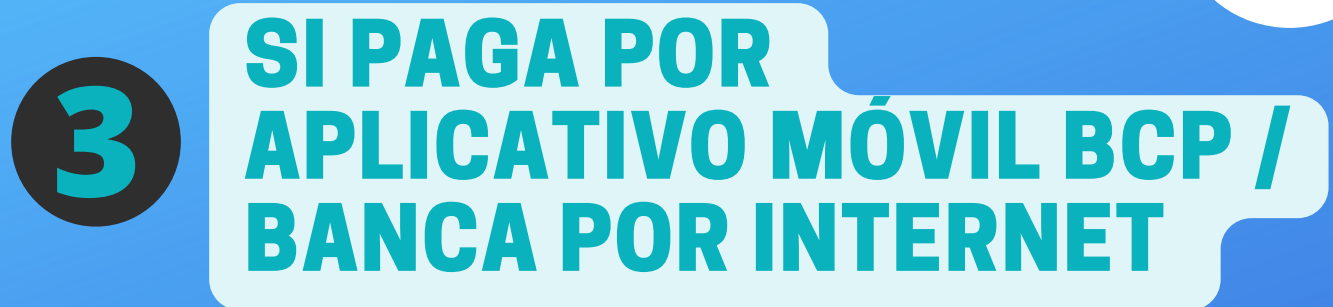

1. Entrar a Pago de Servicios

2. Escribir en *buscar en la sección* UNIVERSIDAD NACIONAL

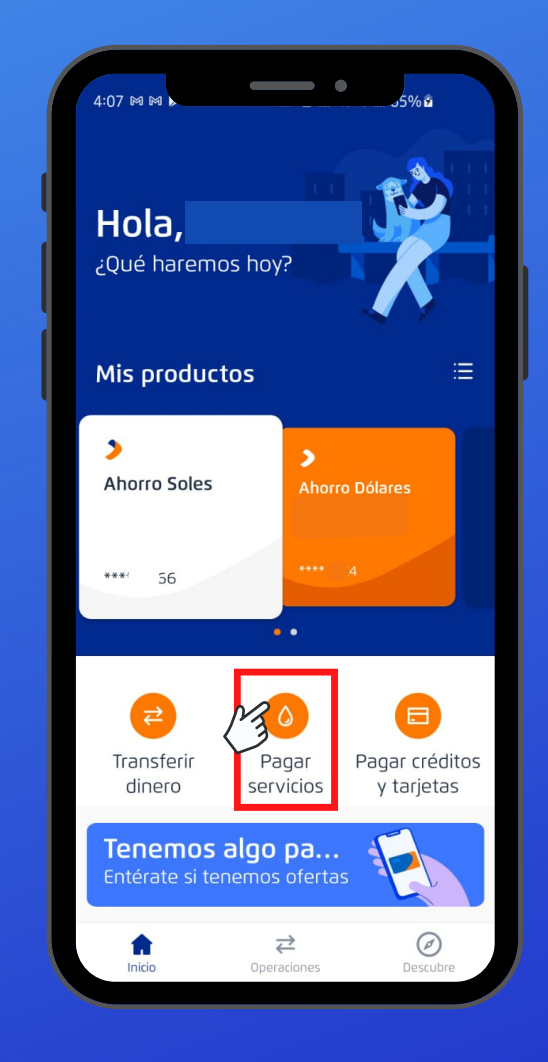

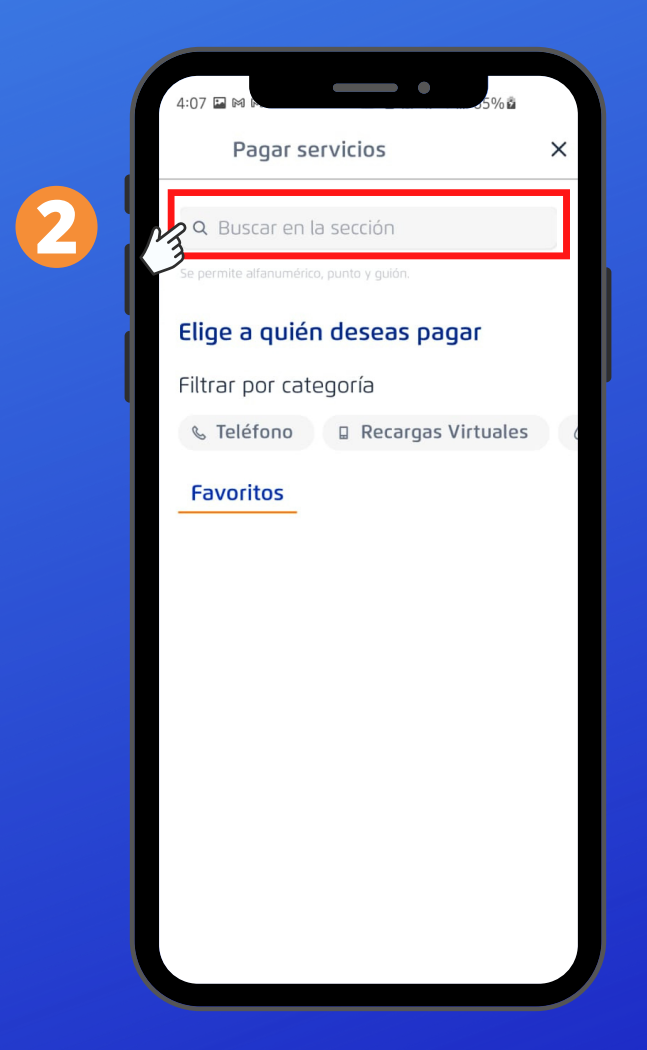

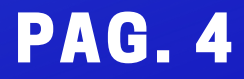

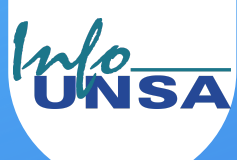

## **B SI PAGA POR APLICATIVO MÓVIL BCP / BANCA POR INTERNET**

# Seleccionar Universidad Nacional de San Agustín Seleccionar servicio la opción Pago Varios

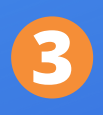

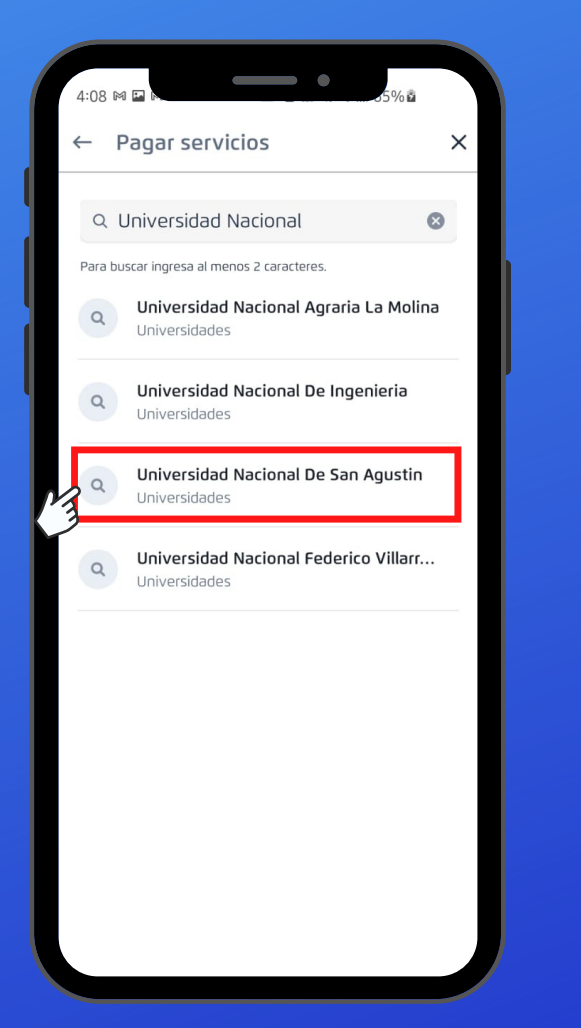

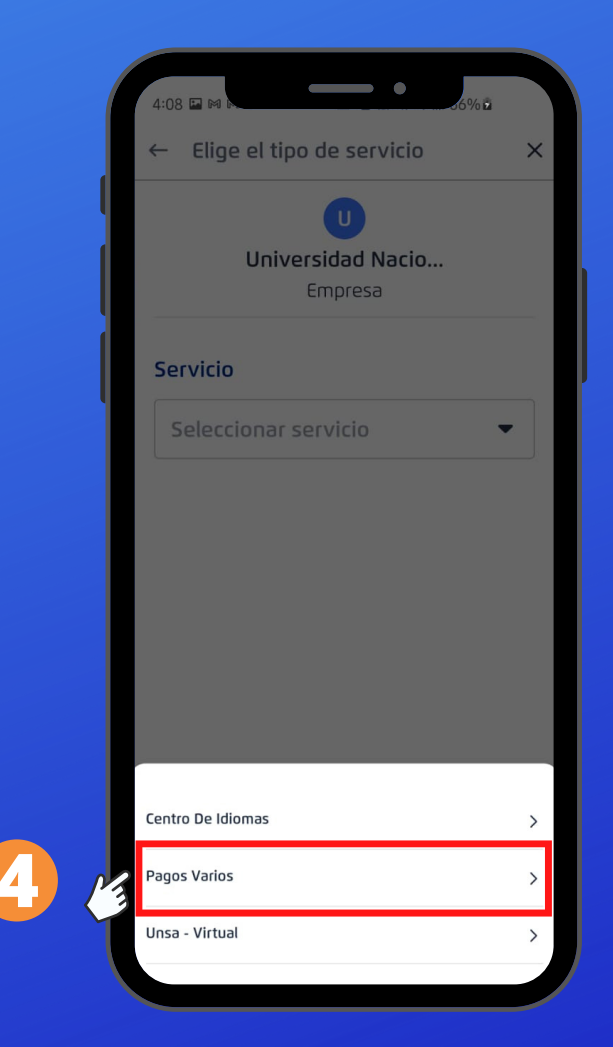

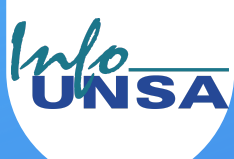

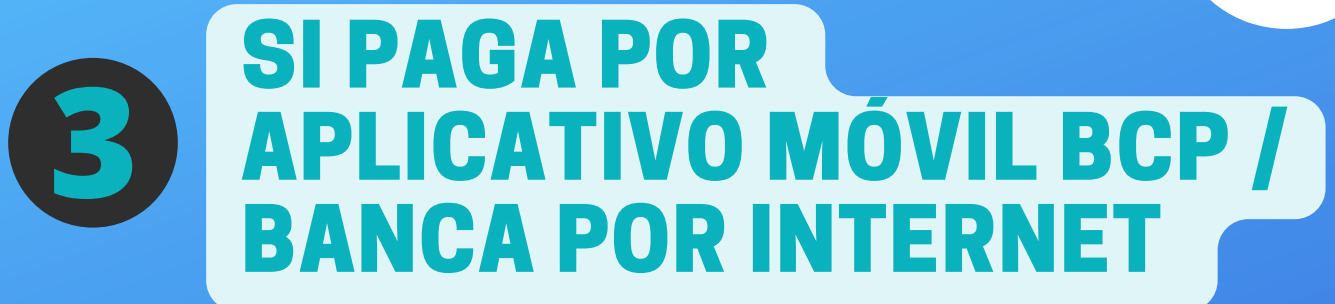

5. En el campo *nombre del alumno* ingresar solo su primer nombre y de en Continuar
6. Escriba el monto del curso o servicio
7. Seleccione la cuenta de origen (es SU cuenta desde donde se hará el cobro) y de en Continuar

| ← Eliae el tipo de servicio  | ×        | ← Elige el monto a pagar |
|------------------------------|----------|--------------------------|
|                              |          |                          |
| U                            |          |                          |
| Universidad Nacio<br>Empresa |          | Universidad Nacio<br>Ana |
|                              |          |                          |
| Servicio                     |          | Moneda                   |
| Pagos Varios                 | <b>•</b> | 5/\$                     |
| Nombre Del Alumno            |          |                          |
|                              | -        | Monto                    |
| Nombre Del Alumno            |          | 5/ 85 00                 |
| Primer nombre (Ej. Ana)      |          | 5, 05.00                 |
|                              |          | Origen                   |
|                              |          | ongen                    |
|                              |          | Aborro Soles             |
|                              |          |                          |
|                              |          |                          |
| Continuar                    |          | Continuar                |
|                              |          |                          |

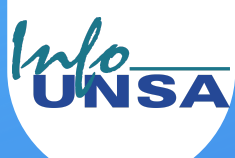

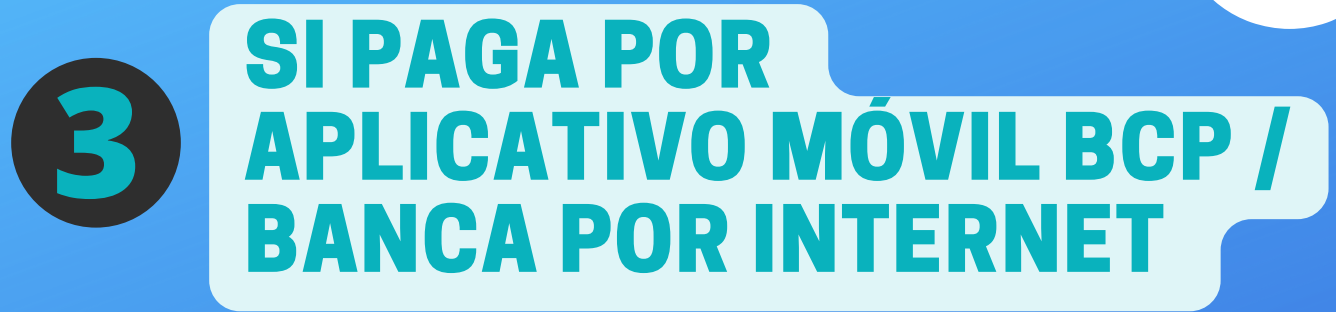

8. Tome una captura de pantalla y seleccione 👱 para descargar el comprobante de pago.

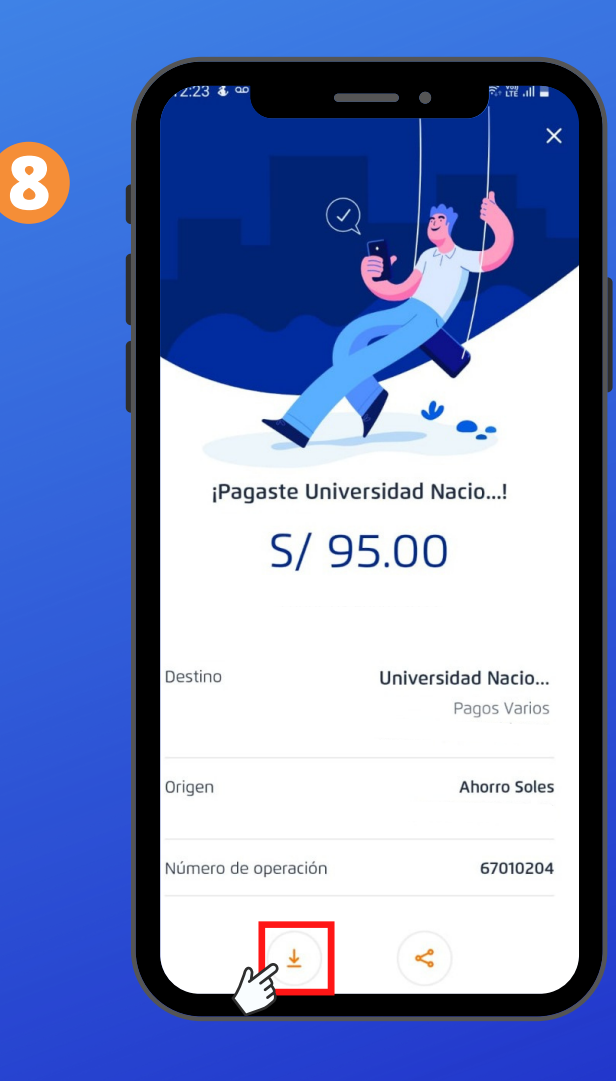

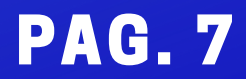

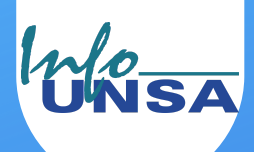

### **BANCO DE LA NACIÓN** APLICATIVO MÓVIL BANCA POR INTERNET

NO es posible realizar el pago por:

- Aplicativo Banco de la Nación
- Banca por Internet Banco de la Nación
- Aplicativo Págalo.pe

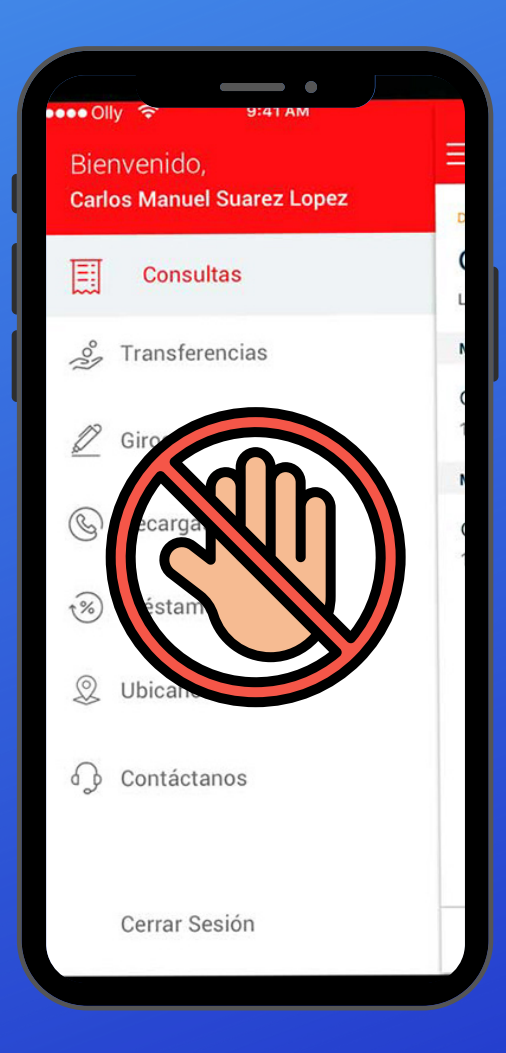

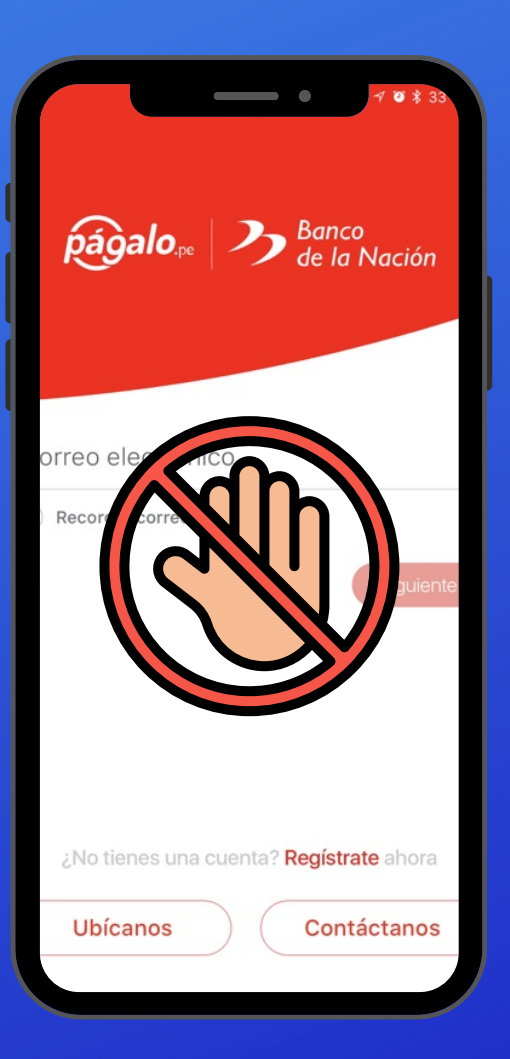

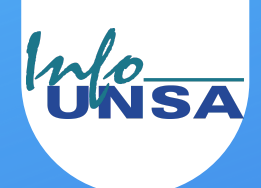

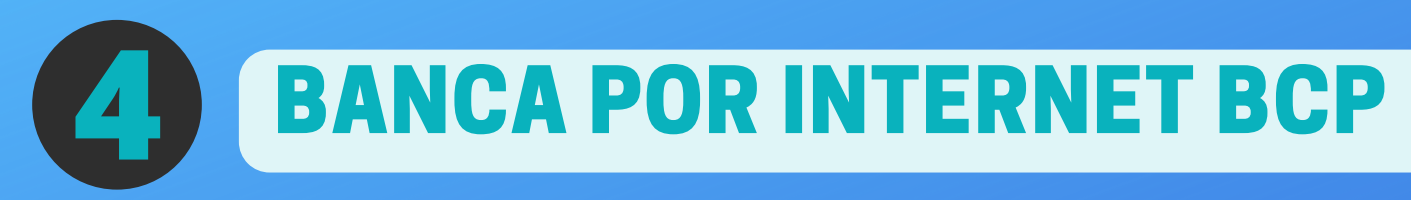

1. Ingresar a la web de Banca por Internet de BCP

https://www.viabcp.com/canales/banca-por-internet

2. Clic en Banca por Internet

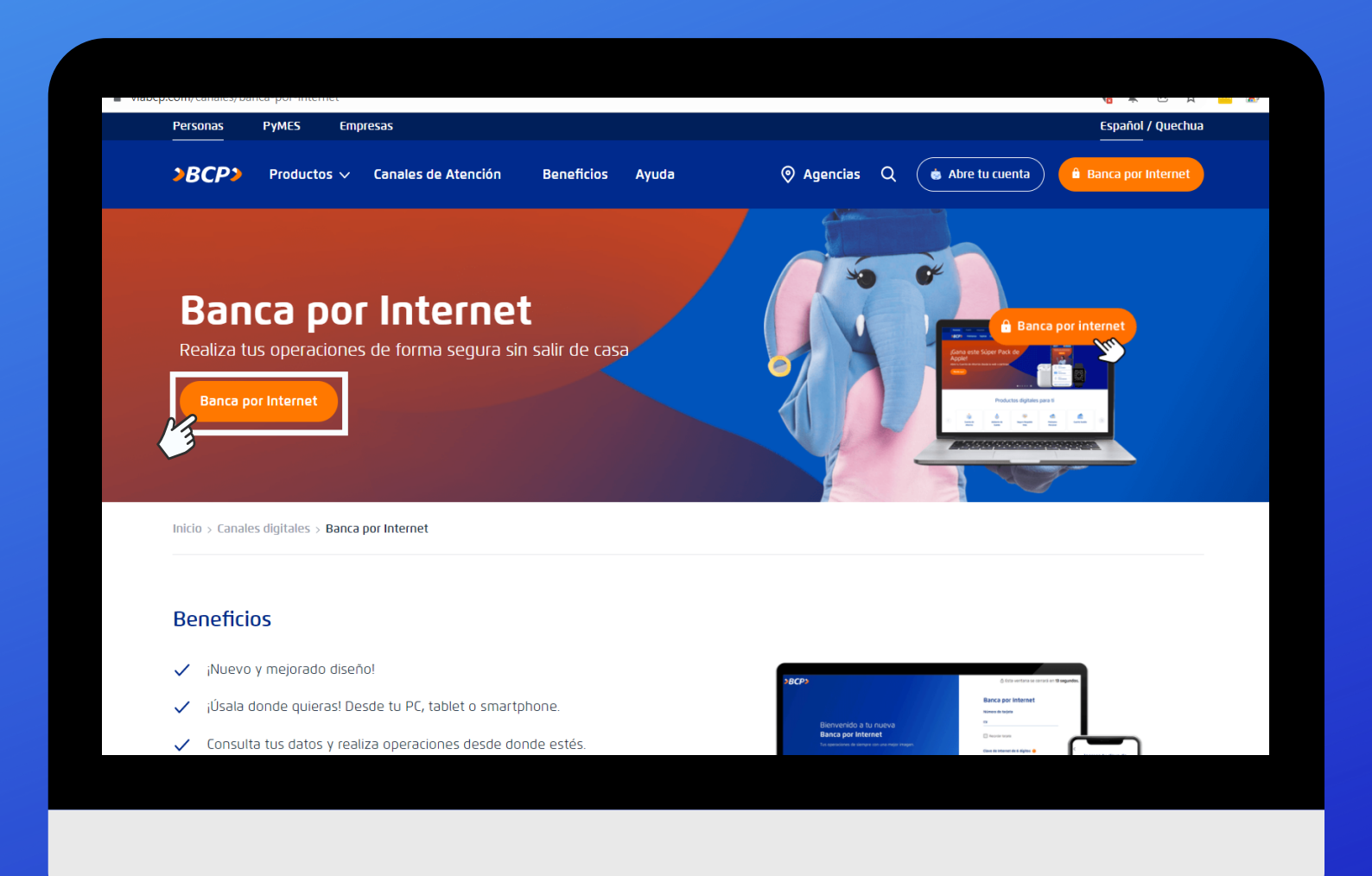

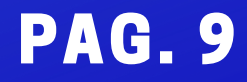

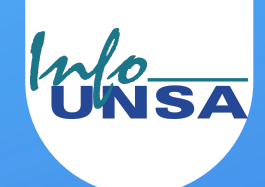

Esta ventana se cerra

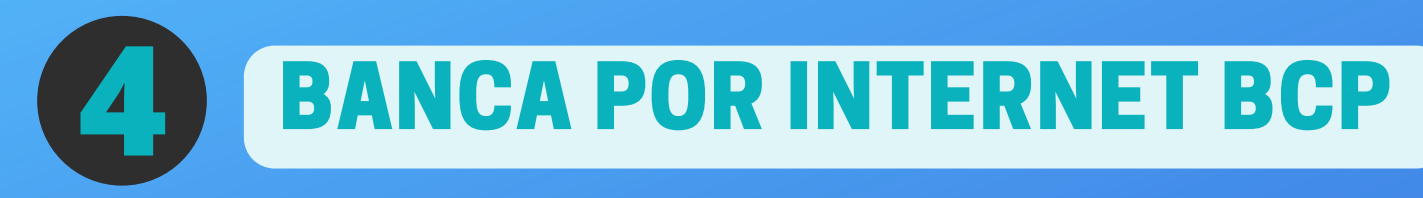

### 3. Ingresar los datos solicitados y clic en (Ingresar

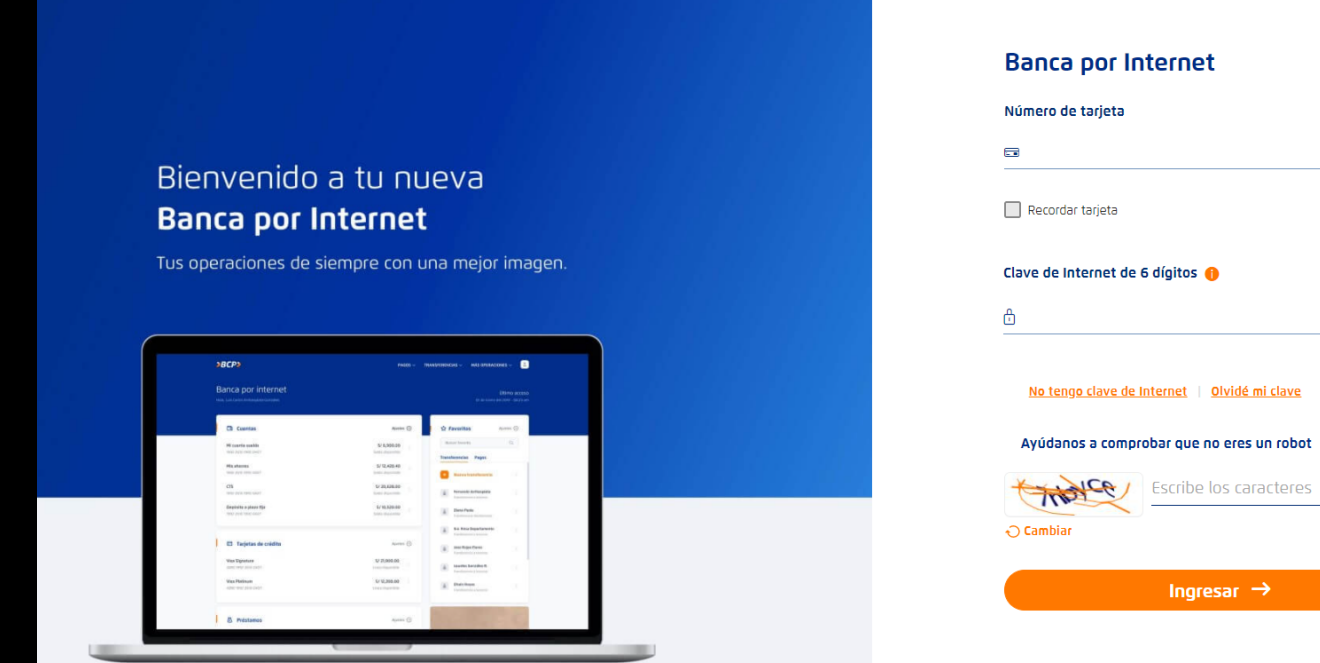

Ayuda remota 🌒

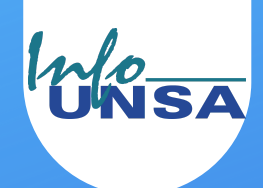

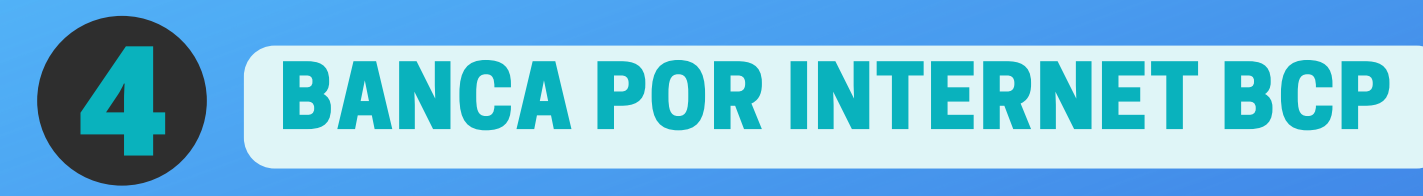

### 4. Clic en PAGOS opción PAGAR UN SERVICIO

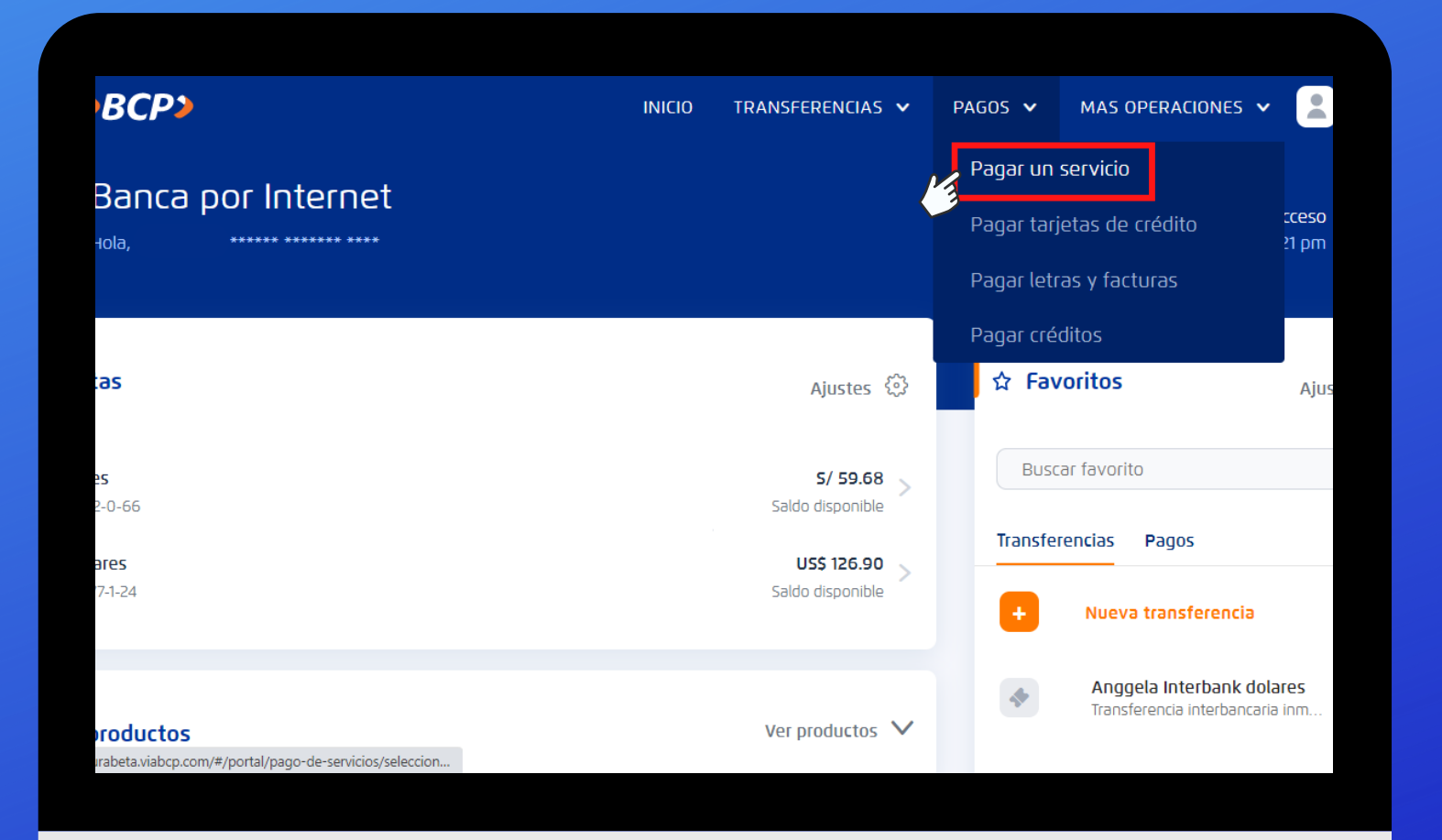

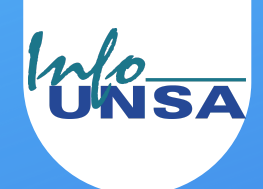

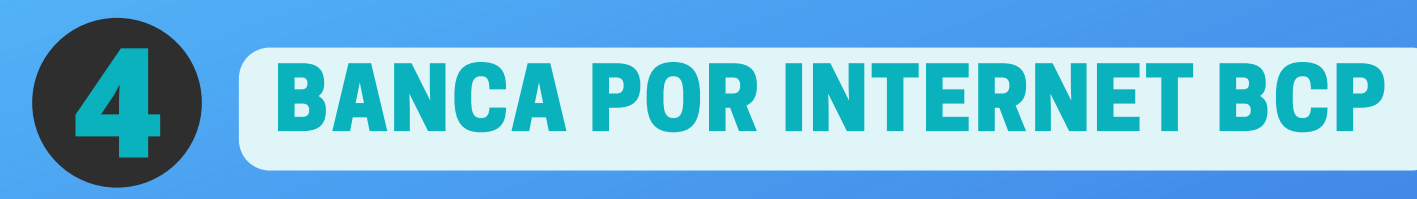

### 5. Escribir y seleccionar en el buscador UNIVERSIDAD NACIONAL DE SAN AGUSTÍN

| CP> | INICIO                                                                       | TRANSFERENCIAS 🗸                   | PAGOS 🗸 | MAS OPERACIONES 🗸 |
|-----|------------------------------------------------------------------------------|------------------------------------|---------|-------------------|
|     | <b>Pago de s</b><br>Busca la empresa qu                                      | <b>servicio</b><br>ue deseas pagar |         |                   |
|     | Universidad Nacional                                                         |                                    | ٩       |                   |
| Ç   | Universidad Nacional De Ingenieria<br>Universidad Nacional De San Agustin    |                                    |         |                   |
|     | Universidad Nacional De Trujillo<br>Universidad Nacional Federico Villarreal |                                    |         |                   |

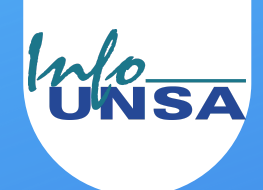

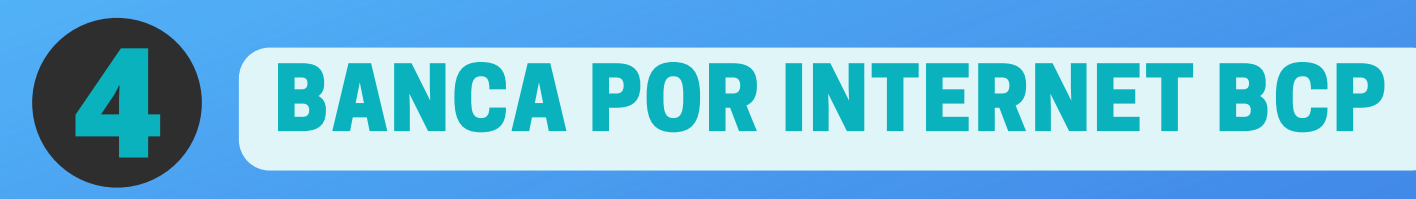

### 6. Seleccionar la opción PAGO VARIOS

Pago de servicio

Busca la empresa que deseas pagar

UNIVERSIDAD NACIONAL DE SAN AGUSTIN
Q
Encontramos 01 resultado para "Universidad Nacional De San Agustin"
Universidad Nacional De San Agustin
Centro de idiomas
Pagos varios
Unsa - virtual

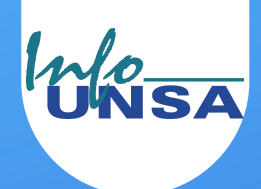

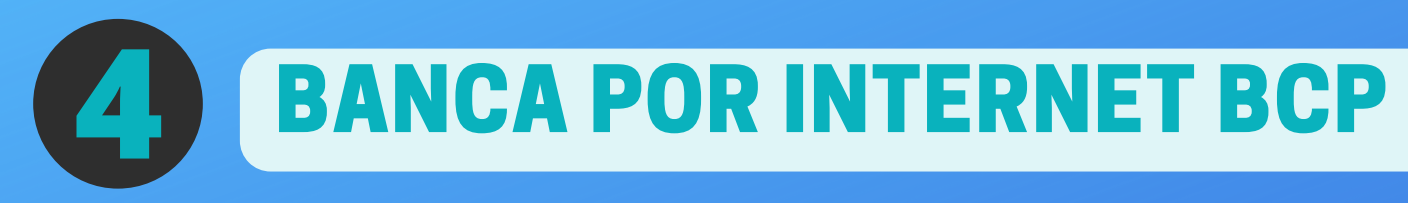

7. En el campo *Nombre del alumno* escribir solo su primer nombre (Ej. Ana)

8. En *Cuenta Origen* seleccionar SU cuenta desde donde se hará el cobro

9. En *Monto a pagar* escribir el monto del curso o servicio

10. Clic en Continuar

| <b>&gt;BCP</b> |                                                       | INICIO                        | TRANSFERENCIAS 🗸                 | PAGOS 🗸 | MAS OPERACIONES 🗸 |  |
|----------------|-------------------------------------------------------|-------------------------------|----------------------------------|---------|-------------------|--|
|                | (1)                                                   | (2)                           | (3)                              |         |                   |  |
|                | Detos                                                 | Pago                          | Resumen                          |         |                   |  |
|                | Pago (<br>Selecciona e ingre                          | <b>Je serv</b><br>esa los dat | r <b>icio</b><br>tos solicitados |         |                   |  |
|                | Empresa:                                              |                               |                                  |         |                   |  |
|                | Universidad Nacional De San Agusti                    | n                             |                                  |         |                   |  |
|                | Categoría:                                            | Servio                        | clo a pagar:<br>Is varios        |         |                   |  |
|                | onversiones                                           | 1 Ugo                         | 3 (0103                          |         |                   |  |
|                | Nombre del alumno<br>Ana                              |                               |                                  |         |                   |  |
| •              |                                                       |                               |                                  |         |                   |  |
| 8              | Cuenta Orlgen<br>Selecciona cuenta o tarjeta de crédi | to                            |                                  | ~       |                   |  |
| •              | Monto a pagar                                         | Comis                         | slón                             |         |                   |  |
| 9              | S/ 85.00                                              | S/ 0.0                        | 00                               |         |                   |  |
|                |                                                       |                               |                                  |         |                   |  |
|                |                                                       |                               |                                  |         |                   |  |
|                | ← Volver                                              | M                             | intinuar ->                      |         |                   |  |
|                |                                                       |                               |                                  |         |                   |  |
|                |                                                       |                               |                                  |         |                   |  |
|                |                                                       |                               |                                  |         |                   |  |
|                |                                                       |                               |                                  |         |                   |  |

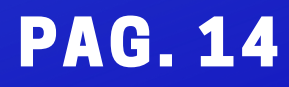

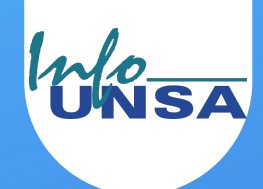

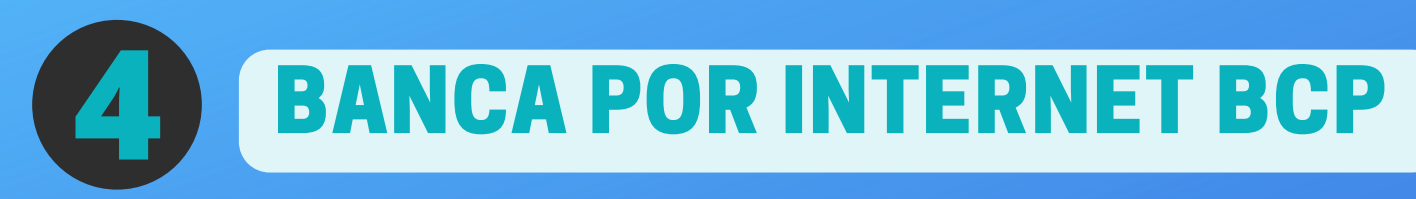

11. Escribir la Clave Digital y clic en Pagar

| эвсрэ                                           |               |                  | D                  | NICIO                     | TRANSFERE                   | NCIAS 🗸        | PAGOS 🗸         | MAS OPERAD | iones 🗸 |  |
|-------------------------------------------------|---------------|------------------|--------------------|---------------------------|-----------------------------|----------------|-----------------|------------|---------|--|
|                                                 | Datos         |                  | -C2<br>Page        |                           | :                           | -(3)<br>esumen |                 |            |         |  |
|                                                 | Revisa los d  | Pag<br>etalles y | o de s<br>confirm  | s <b>ervi</b><br>na el pa | <b>cio</b><br>Igo para cont | inuar          |                 |            |         |  |
| Cuenta de organ<br>Ahorro Soles                 |               |                  |                    |                           |                             |                |                 |            |         |  |
| Stino<br>Empresa<br>Universidad Nacion          | nal De San .  | Agustin          |                    | Categ<br>Univ             | oria<br>versidades          |                |                 |            |         |  |
| Servicio<br>Pagos Varios<br>Comisión<br>5/ 0.00 |               |                  |                    | Códig<br>Ana              | o de usuario                |                |                 |            |         |  |
| ☆ Agregar a favoritos                           |               |                  |                    |                           |                             | Mont           | to total a paga | r S/ 1.00  |         |  |
| Pa                                              | ira confirmai | la opera         | ación, in<br>○ ○ ○ | gresa l                   | a Clave Digit               | al Token       |                 |            |         |  |
|                                                 | 4             | 5                | 8                  | 9                         | 0                           |                |                 |            |         |  |
|                                                 | 2             | 1                | , 7                | 6                         | 3 📋                         |                |                 |            |         |  |
|                                                 | Ċ             | - Volver         |                    |                           | Pagar                       |                |                 |            |         |  |
|                                                 |               |                  |                    |                           |                             |                |                 |            |         |  |
|                                                 |               |                  |                    |                           |                             |                |                 |            |         |  |

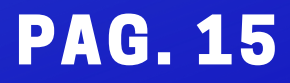

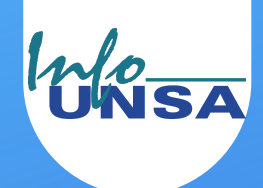

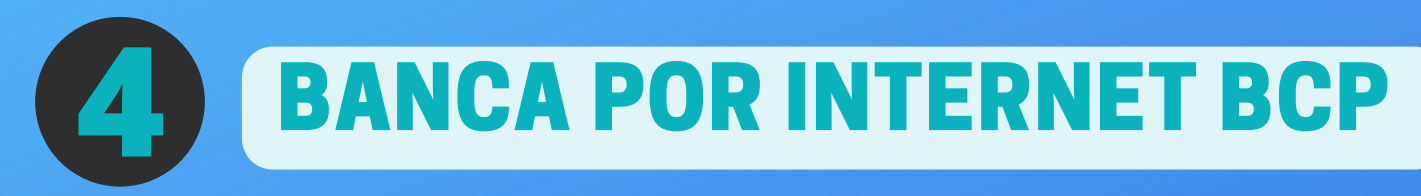

12. En el paso 3 tomar captura de pantalla a la constancia de pago.

| <b>&gt;BCP&gt;</b> |                                        | INICIO TRANSFERENCIAS 🗸                        | PAGOS 🗸 MAS OP |
|--------------------|----------------------------------------|------------------------------------------------|----------------|
|                    | Catos Pa                               | ego Resumen                                    |                |
|                    | Pago de<br>Reviso los detálies y confi | <b>servicio</b><br>irma el pago para continuar |                |
|                    | 📼 Origen                               |                                                |                |
|                    | Cuenta de origen<br>Ahorro Soles       |                                                |                |
|                    | ≪ Destino                              |                                                |                |
|                    | Empresa                                | Categoria                                      |                |
|                    | Universidad Nacional De San Agustin    | Universidades                                  |                |
|                    | Pagos Varios                           | Ana                                            |                |
|                    | Comisión<br>S/ 0.00                    |                                                |                |
|                    | Número de operación                    |                                                | 67010204       |

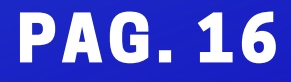

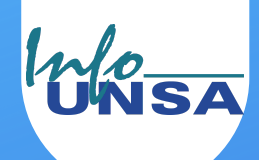

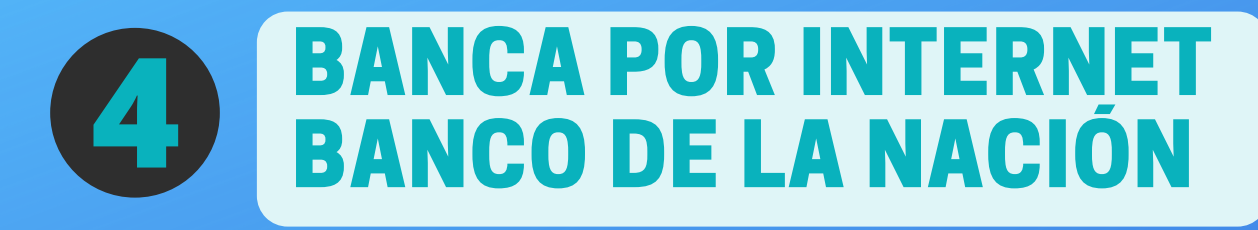

**NO** es posible realizar el pago por:

- Banca por Internet Banco de la Nación
- Sitio web Págalo.pe

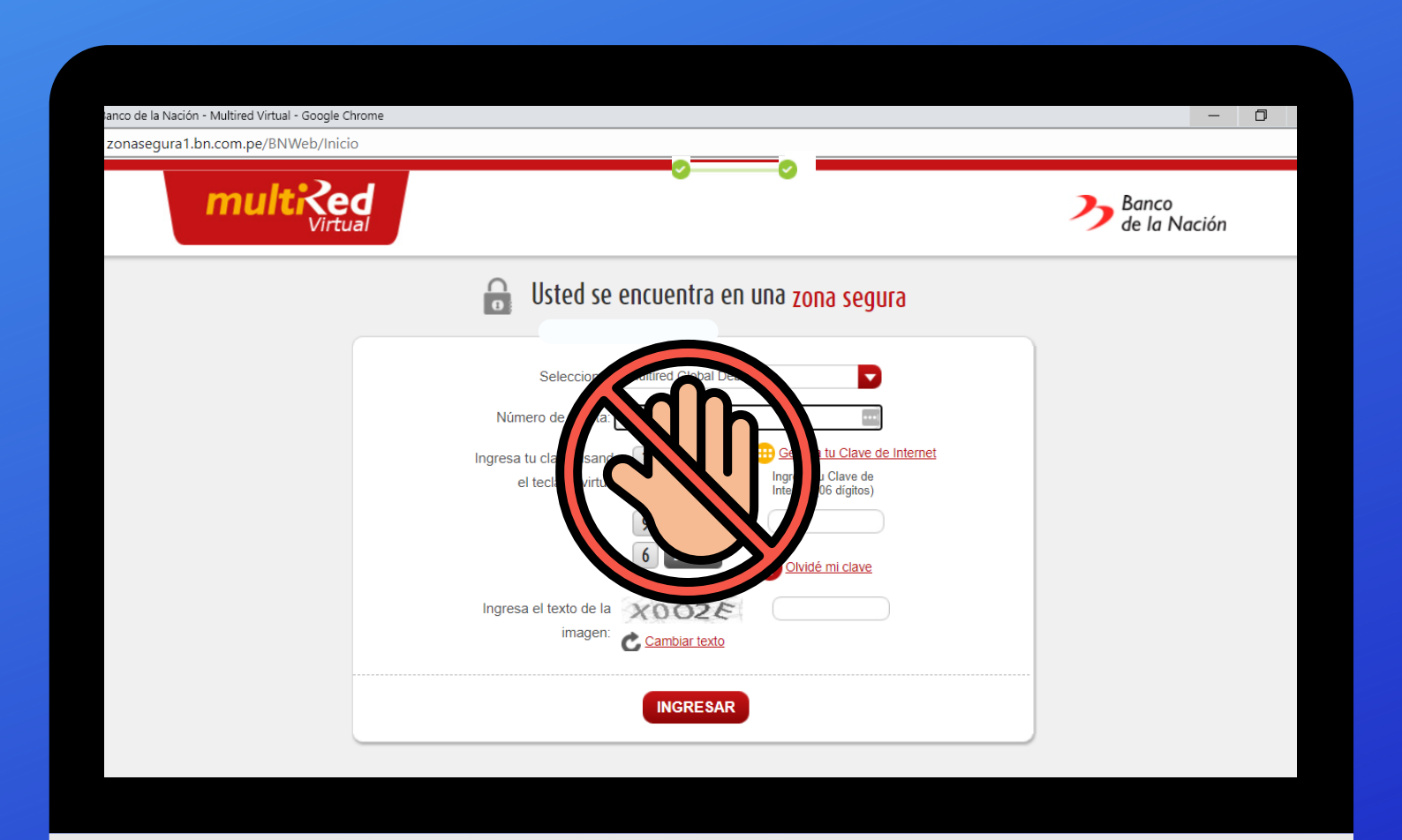

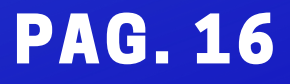